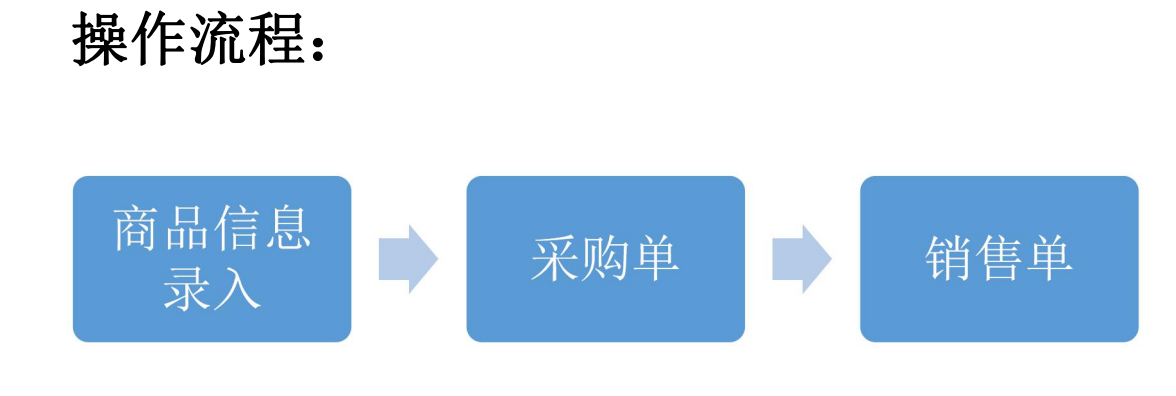

# 1. 商品信息录入

2.1 登录软件后, 在左上角的菜单栏中, 依次点开【资料】--【商品】, 如下图所示

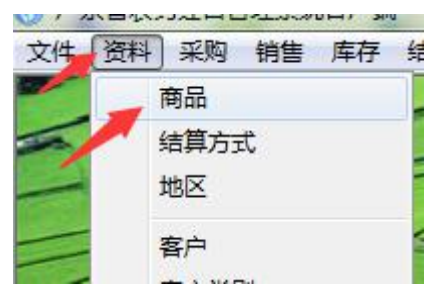

2.2 进入商品界面后,在界面左下方【编辑】下拉三角按钮,处选择【新增】,如下图所示

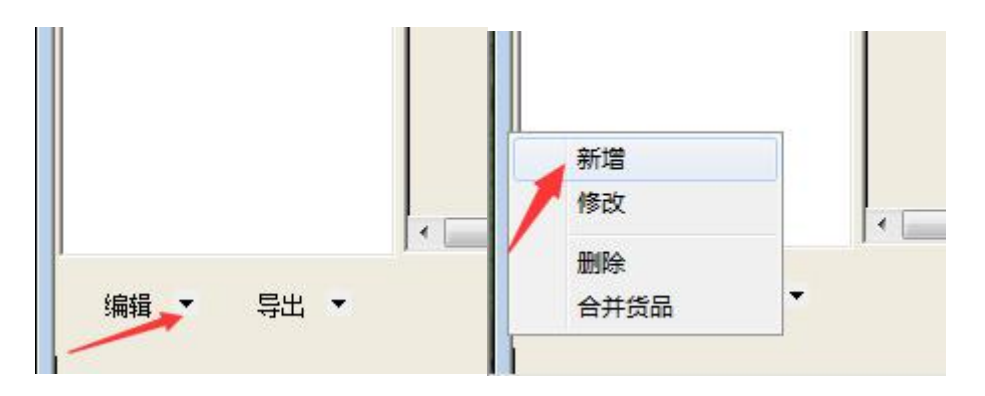

2.3 进入新增界面后,可以通过扫描农药商品的二维码或者输入登记 证号进行搜索农药商品信息。

a. 通过扫描农药商品二维码获取商品信息

把鼠标光标点击到追溯码行,如下图所示,

| 0  | *           |      |      |          |      |               |            |          |      |       |       |       |       |       |
|----|-------------|------|------|----------|------|---------------|------------|----------|------|-------|-------|-------|-------|-------|
|    |             |      |      |          | -    |               |            |          |      |       |       |       |       |       |
|    | 编号 4        |      |      | <u> </u> | 登记业者 |               |            | <u>#</u> | 旧名   |       |       |       |       |       |
|    | 规格          | _/   | 类    | 别杀菌      | 51   |               |            |          |      |       |       |       |       |       |
|    | 夕秋          |      |      |          |      |               |            |          |      |       |       |       |       |       |
|    | ·白柳         |      |      |          | ++   |               |            |          |      |       |       |       |       |       |
|    | 剂空          |      |      | _ 3      | 基本甲Ⅳ |               | - (±)*)    | \$       | -    |       |       |       |       |       |
|    | 规格换算        | 1.0  | 0    |          | 毒性   |               | _ 是否附      | 限制农药     | _    |       |       |       |       |       |
|    | 追溯码         |      |      |          |      |               |            |          |      |       |       |       |       |       |
|    |             |      |      |          |      | 目标占土3         | 同時自己部署では   |          |      |       |       |       |       |       |
|    |             |      |      |          | _    | BREAD AND THE | 的,但17万平-12 | 1 T      |      |       |       |       |       |       |
| 常月 | 用选项 即时国     | ≨存   |      |          |      |               |            |          |      |       |       |       |       |       |
|    | 主要成分        |      |      |          |      |               | 施用方法       | 8        |      |       | 防治对   | 象     |       |       |
|    | 农作物         |      |      |          |      |               | 含量         |          |      |       | 用量    |       |       |       |
|    | - 有效起始日     |      |      |          |      |               | -<br>有效截止日 |          |      |       | -     |       |       |       |
|    | -           |      |      |          |      |               | -          | 5        |      |       | 7     |       |       |       |
|    |             |      |      |          |      |               |            |          |      |       |       |       |       |       |
| 计重 | <b>建单</b> 位 |      |      |          |      |               |            |          |      |       |       | 22    |       |       |
| 1  | 单位 換算       | 率    | 基本单位 | 换算率      | 币种   | 最低进价          | 最高进价       | 最低售价     | 最高售价 | 一级批发价 | 二级批发价 | 三级批发价 | 四级批发价 | 五级批发价 |
|    |             | 1.00 | ~    |          |      |               | 1          |          |      |       |       |       |       |       |

用扫描枪扫描商品二维码到追溯码行上,如下图所示:(注意,

如果扫描后没有获取到相关商品信息,请按下键盘回车键)

| 😯 商品        |                         |                    |                 |              |               |         |          |         |            |            |            |       |
|-------------|-------------------------|--------------------|-----------------|--------------|---------------|---------|----------|---------|------------|------------|------------|-------|
| 编号 <u>3</u> |                         | 登ü                 | 2证号 PD2008088   | 3            | ì             | 通用名     | 溴氟菊酮     | Rŭ<br>H |            |            |            |       |
| 规格          | /≭                      | <mark>别</mark> 杀虫剂 |                 |              |               |         |          |         |            |            |            |       |
| 名称          | 溴氰菊酯                    |                    |                 |              |               |         |          |         |            |            |            |       |
| 剂型          | 乳油                      | 基本                 | 单位              | 生产厂          | 家             | 拜耳作物和   | 科学(中国)有限 | 限公司     |            |            |            |       |
| 规格换算        | 1.00                    | 毒性                 | 中等毒             |              | 限制农药          | _       |          |         |            |            |            |       |
| 追溯码         | https://rto             | i.bayer.cn/l       | RTCI/qr/1080883 | 172511051118 | 3528284239102 | 1       |          |         |            |            |            |       |
| 常用选项   即时   | 库存丨                     |                    |                 | 200 m al 11  | n+=+=         | -=+=+=  |          | -       |            | x          |            | 10.5  |
| 王要成分        | 泉利邪音/delts<br>井いいーー・ 山北 | methrin            |                 | 旭用力法         |               | 务和质务和质务 | 计顺务计顺务计  |         | 家 <u> </u> | ₩+良心虫+浴u   | 叶蛾+蚊虫+ 、   | 22+3- |
| 农作物         | 余树+大豆+柑橘                | 钢+相橋树+芹            | (地+架树+劦)        | 含里           | 25克/升         |         |          | - 用里    | 20-30全升    | /田+20-25党; | 井/田+1500-2 | 50    |
| 有效起始日       | 2018-07-09              |                    |                 | 有效截止日        | 2023-07-09    |         |          | -       |            |            |            |       |
| 单位 换        | <mark>算率</mark> 基本单位    | 換算率 市              | 种 最低进价          | 最高进价         | 最低售价          | 最高售价    | 一级批发价    | 二级批发价   | 三级批发价      | 四级批发价      | 五级批发价      |       |
|             | 1.00 🖌                  |                    |                 | 1            |               |         |          |         |            |            |            |       |

### b. 通过农药登记证号获取农药商品信息

把登记证号输入到界面登记证号行,然后按键盘回车键,如下图 所示

|                                 |                                              | <b>巡门江县</b> PD001200 |                     |                                   | 通用专         | 芋珠,茴苣    | щζ         |                           |
|---------------------------------|----------------------------------------------|----------------------|---------------------|-----------------------------------|-------------|----------|------------|---------------------------|
| 洲石 4                            |                                              |                      | .23                 |                                   | <b>匝</b> 用石 | 本領・次早    |            |                           |
| 规格                              | / 类别 [                                       | 除草剂                  |                     |                                   |             |          |            |                           |
| 名称                              | 苯磺・炔草酯                                       |                      |                     |                                   |             |          |            |                           |
| 剂型                              | 可分散油悬测                                       | 基本单位                 | 生产                  | 「家                                | 合肥星宇        | 化学有限责任公司 |            |                           |
| 舰格换算                            | 1.00                                         | 毒性 低毒                |                     | 限制农药                              | _           |          |            |                           |
| 自溯码                             |                                              |                      |                     |                                   |             |          |            |                           |
|                                 | ÷                                            |                      |                     |                                   |             |          |            |                           |
| 选项   即时<br>主要成分<br>反作物          | 库存  <br>苯磺隆/tribenuron-<br>小麦田               | -methyl+決草酯/clod:    | 施用方法                | <u>茎</u> 叶喷雾<br>0.14              |             |          | 防治対象<br>用重 | <u>一年生杂草</u><br>40-50毫升/亩 |
| 选项   即时<br>主要成分<br>反作物<br>有效起始日 | 库存  <br>苯磺隆/tribenuron-<br>小麦田<br>2018-11-05 | -methyl+炔草酯/clod:    | 施用方法<br>含里<br>有效截止日 | <u>茎叶喷雾</u><br>0.14<br>2023-11-05 |             |          | 防治対象<br>用重 | 年生杂草<br>40-50毫升/亩         |

2.4 把红色字体未完整的信息填写完成:规格、基本单位

| 编号 <u>3</u>            |                    | 登记证号 PD20120703 | 3      | 通用名  | 苯磺・异丙隆   |
|------------------------|--------------------|-----------------|--------|------|----------|
| <u>规格 100 </u> <u></u> | <u>」 / 瓶 类别 </u> [ | 余草剂             |        |      |          |
| 名称                     | 苯磺・异丙隆             |                 |        |      |          |
| 剂型                     | 可湿性粉剂              | 基本单位 瓶          | 生产厂家   | 江苏丰山 | 集团股份有限公司 |
| 规格换算                   | 1.00               | 毒性低毒            | 是否限制农药 | _    |          |
| 追溯码                    |                    |                 |        |      |          |

注意:

第一:如果通过扫描二维码或输入登记证号无法获取商品信息的,请 手工输入商品的红色字段信息内容。

第二:采购单、销售单商品必须先在商品信息里面添加,否则无法选择该商品进行采购和销售。

# 2. 采购单

3.1 打开采购单,选择供应商或者新增供应商。注意:供应商只能通过选择 输入,不能直接在供应商行上输入,如果是新供应商请先选择【新增】按钮增加供应商

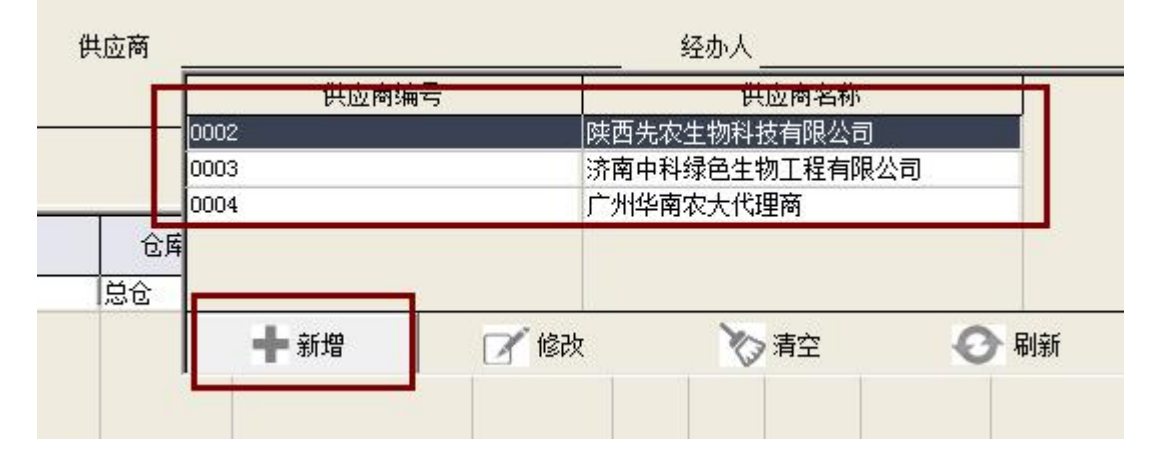

3.2 添加商品明细信息,可以通过扫描商品二维码、输入登记证号或 者下拉选择商品,操作方法如下:

a. 支持使用二维码扫描入库,点击追溯码行,用扫描枪扫描商品二维码,如下图:

| 采购单                                 | 关闭 收起           | 前单后 | 禅 首单      | 尾单     | 新増 刪   | 除保存           | 查询    | 复制审          | 核打印 | -  |     |    |     |
|-------------------------------------|-----------------|-----|-----------|--------|--------|---------------|-------|--------------|-----|----|-----|----|-----|
| 单据编号 PC44010                        | 60001-190400015 |     | 单日期 2019- | -04-30 | ť      | 地商 <u>陕</u> 西 | 西先农生物 | 科技有限公        | 司   |    | 经办人 |    |     |
| 收货日期                                |                 | 收   | 货地址       |        |        |               |       |              |     |    | 合同号 |    |     |
| 付款金额 0.00                           |                 | 银   | 行帐号       |        |        |               |       |              |     |    |     |    |     |
| 序号                                  | 追溯码             |     | <u>i</u>  | 登记证号   |        | 仓库            |       | 名称           | 规格  | 单位 | 数里  | 单价 | 单据金 |
|                                     |                 |     |           |        |        | 总仓            | 1     |              | 1   |    |     |    | (   |
| <ul> <li>会→</li> <li>追溯码</li> </ul> |                 |     | 鼠标点司      | 上追溯码   | ), 然后用 | 扫描枪扫          | 1描商品。 | 二维码到<br>登记证号 | 这里  |    |     |    |     |
| 制单人: 管理员                            | 审核人:            |     | 已打印:      | 审核时    | 间:     |               |       |              |     |    |     |    |     |

扫描后系统自动获取商品信息,如下图:(注意如果扫描后没有获取到商品信息,请按下键 盘回车键)

| 采购单 <u>关闭 收起</u>                                 | 前单后单首单尾单新地                                          | 曾 删除 保存      | 查询复制      | 审核 打印 | -      |           | 样式   | 系统样式       |            |    |    |
|--------------------------------------------------|-----------------------------------------------------|--------------|-----------|-------|--------|-----------|------|------------|------------|----|----|
| 单据编号 PC4401050001-190400015<br>收货日期<br>付款金额 1.00 | 开单曰期 <u>2019-04-30</u><br>收货地址<br>银行 <del>帐</del> 号 | 供应商 <u>陕</u> | 西先农生物科技有限 | 公司    | 经<br>合 | 办人<br>同号  |      |            | _          |    |    |
| 序号 追溯码                                           | 登记证号                                                | 仓库           | 名称        | 规格    | 单位     | 数量 单价     | 单据金额 | 生产日期       | 到期日期       | 赠品 |    |
| 1 https://rtci.bayer.cn/RTCI,                    | pr/10808E PD20080883                                | 总仓           |           | 10g/瓶 | 瓶      | 2.00 1.00 | 2.00 | 2019-04-30 | 2020-04-29 | ŧ  | Æ₽ |

### b. 支持使用登记证号输入获取商品信息

| 采购单 <u>关闭 收起</u>                   | 前単に一日単に一日単に一日単の二日単の二日目目の目目目目目目目目目目目目目目目目目目目目目目目目目目目目 | 新增 删除 保存 查询 复制 审核 打印 🔽 |     |  |  |  |  |  |  |
|------------------------------------|------------------------------------------------------|------------------------|-----|--|--|--|--|--|--|
| 单据编号 <u>PC4401060001-190400015</u> | 开单日期 2019-04-30                                      |                        | 经办人 |  |  |  |  |  |  |
| 收货日期                               | 收货地址                                                 |                        | 合同号 |  |  |  |  |  |  |
| 付款金额 0.00                          | 银行帐号                                                 | 银行帐号                   |     |  |  |  |  |  |  |

| 序号  | 追溯码 | 登记证号 | 仓库 | 名称         | 规格       | 单位   | 数里  | 单价 | È |
|-----|-----|------|----|------------|----------|------|-----|----|---|
| 1   |     |      | 总仓 |            |          |      |     |    |   |
|     |     |      |    |            |          |      |     |    |   |
|     |     |      |    |            |          |      |     |    |   |
|     |     |      |    |            |          |      |     |    |   |
|     |     |      |    |            |          |      |     |    |   |
|     |     |      |    |            |          |      |     |    |   |
|     |     |      |    |            |          |      |     |    |   |
|     |     |      |    |            |          |      |     |    |   |
|     |     |      |    |            |          |      |     |    |   |
|     |     |      |    | (输入 登i     | ₽证号. ≯   | 安下键。 | 盘回车 | 键  | 5 |
|     |     |      |    | 1897 C22 P |          |      |     | -  | 0 |
|     |     |      |    |            |          |      |     |    |   |
|     |     |      |    |            |          |      |     |    |   |
| 승규  |     | ÷    |    |            | 1        |      |     |    |   |
| 追溯码 |     |      |    | 登记证号 PD2   | 20080883 |      |     |    |   |

制单人:管理员 审核人: 已打印: 审核时间:

#### 

| 单据编号 P( | 24401060001-190400015 | 开单日期 2019 | -04-30   | f     | 地商  |       |      | _        | 经办人    |     |       |            | _            |    |
|---------|-----------------------|-----------|----------|-------|-----|-------|------|----------|--------|-----|-------|------------|--------------|----|
| 收货日期_   |                       | 收货地址      |          |       |     |       |      | _        | 合同号    |     |       |            | _            |    |
| 付款金额 0  | 00                    | 银行帐号      |          |       |     |       |      |          |        |     |       |            |              |    |
| 茅号      | 追溯码                   |           | 登记证号     |       | 仓库  | 名称    | 规格   | 单位       | 数里     | 单价  | 单据金额  | 生产日期       | 到期日期         | 赠品 |
| 1       |                       |           |          |       | 总仓  |       | -    | 1        |        | × • | 0.00  | 2019-04-30 | 2020-04-29   |    |
|         |                       |           | 商品编号     |       | 名称  |       | 基本单位 |          |        | 则格  |       | 生产厂家       |              |    |
|         |                       |           | PD201709 | 5 阿维・ | 乙螨唑 | 瓶     |      | <u>.</u> |        |     | 济南中科绿 | 色生物工程有     | 限公司          |    |
|         |                       |           | 1        | 阿维・   | 乙螨唑 | 瓶     |      |          | 250ml/ | 瓶   | 济南中科绿 | 色生物工程有     | i限公司         |    |
|         |                       |           | 2        | 溴氟菊   | 西岸  | 瓶     |      |          | 10g/箙  |     | 拜耳作物科 | 学(中国)有限    | 公司           |    |
|         |                       |           | 3        | 苯磺・   | 异丙隆 | 瓶     |      |          | 100ml/ | 瓶   | 江苏丰山集 | 团股份有限公     | ;司           |    |
|         |                       |           |          |       |     |       | (下拉  | <b></b>  | 商品     |     |       |            |              |    |
|         |                       |           |          | 新增    |     | 12 修改 |      | 选择货      | 5      |     | の副    | 新          | <b>X</b> 5 # | i空 |

|    | 采购单               | 关闭         | 前单    | 后单 | 首单   | 尾单      | 新増    | 删除     | 保存    | 查询       | 复制    | 审核         | 打印  |    |     |      | AT HI            | 术统杆工       |        |      |    |
|----|-------------------|------------|-------|----|------|---------|-------|--------|-------|----------|-------|------------|-----|----|-----|------|------------------|------------|--------|------|----|
| 单拫 | 编号 <u>PC44010</u> | 60001-1904 | 00015 |    | 开单日  | 期 2019- | 04-30 |        | 供应    | 商        |       |            |     |    | _ : | 经办人  |                  |            |        | _    |    |
| 收货 | 日期                |            |       |    | 收货地: | ա       |       |        |       |          |       |            |     |    |     | 合同号  |                  |            |        | _    |    |
| 付款 | 金额 0.00           |            |       |    | 银行帐  | 묵       |       |        |       |          |       |            |     |    |     |      |                  |            |        |      |    |
| 序号 |                   | 追溯码        |       |    |      | 3       | 登记证号  |        |       | 仓库       |       | 名称         |     | 规格 | 单位  | 数里   | 单价               | 单据金额       | 生产日期   | 到期日期 | 赠品 |
| 1  | 1                 |            |       |    |      |         |       | 总仓 4   |       |          |       |            |     |    |     |      | 0.00             | 2020-04-29 |        |      |    |
|    |                   |            |       |    |      |         |       | 商品编号名称 |       |          |       | 规格         |     |    |     | 生产厂家 |                  |            |        |      |    |
|    |                   |            |       |    |      |         |       |        | PD201 | 17095 Bē | 「维・乙蛸 | <b>瞒</b> 唑 |     |    |     |      |                  | 济南中科绿      | 色生物工程有 | 限公司  |    |
|    |                   |            |       |    |      |         |       |        |       |          |       |            |     |    | -   |      |                  |            | _      |      |    |
|    |                   |            |       |    |      |         |       |        |       |          |       |            |     |    | 榆入商 | 品名利  | 你首字 <del>(</del> | 母拼音缩写      |        |      |    |
|    |                   |            |       |    |      |         |       |        |       | + *      | 听增    |            | 1 t | 診改 |     | 选择段  | 品                | C          | 刷新     | ×.   | 青空 |
|    |                   |            |       |    |      |         |       |        |       |          |       |            |     |    |     |      |                  |            |        |      |    |

### 3.3 输入数量和价格

| 采购单                                                | 关闭         | 收起     | 前单 | 后单                   | 首单                         | 尾单    | 新增 | 刪够余 | 保存           | 查询    | 复制        | 审核   | भ्राद्य 💌 | I       |                |                    | 样式             | 系统样式               |                    |      |                    |  |
|----------------------------------------------------|------------|--------|----|----------------------|----------------------------|-------|----|-----|--------------|-------|-----------|------|-----------|---------|----------------|--------------------|----------------|--------------------|--------------------|------|--------------------|--|
| 单据编号 <u>PC440108</u><br>收货日期<br>付款金额 <u>200.00</u> | 30001-1904 | 400015 | _  | 开单日期<br>收货地址<br>银行帐号 | 朝 <u>2019-</u> 1<br>址<br>号 | 04-30 |    | 供应萨 | 奇 <u>济</u> 萨 | 有中科绿色 | 已生物工利     | 呈有限公 | ā         | _ 1     | 经办人 _<br>合同号 _ |                    |                |                    | _                  |      |                    |  |
| 茅号                                                 | 追溯码        |        |    |                      | 3                          |       |    |     |              | 3     |           |      |           | -       | 1 1            |                    |                | 2                  | 2                  | 12 0 | 1                  |  |
|                                                    |            |        |    |                      | 3                          | 金化业亏  |    |     | 仓库           |       | 名称        |      | 规格        | 单位      | 数量             | 单价                 | 单据金额           | 生产日期               | 到期日期               | 赠品   | 生产厂家               |  |
| 1                                                  |            |        |    | PD2017               | 3<br>70959                 | 記记近ち  |    | 总   | 仓库<br>3      | 阿维・る  | 名称<br>乙螨唑 |      | 規格        | 单位<br>瓶 | 数量<br>10.00    | 单价<br><u>20.00</u> | 单据金额<br>200.00 | 生产日期<br>2019-04-30 | 到期日期<br>2020-04-29 | 赠品   | 生产厂家<br>济南中科绿色生物工程 |  |

3.4 如需要继续添加商品明细,重复以上步骤即可,完成后,点击【保存】,确认采购单信息无误后,点击【审核】。

注意: 采购单商品必须先在商品信息里面添加,否则无法选择该商品进行采购入库。取消 了溯源码、批号必填项

## 3.销售单

4.1 打开销售单,选择客户或者新增客户(注意:客户需要下拉选择, 不能直接在客户栏输入)

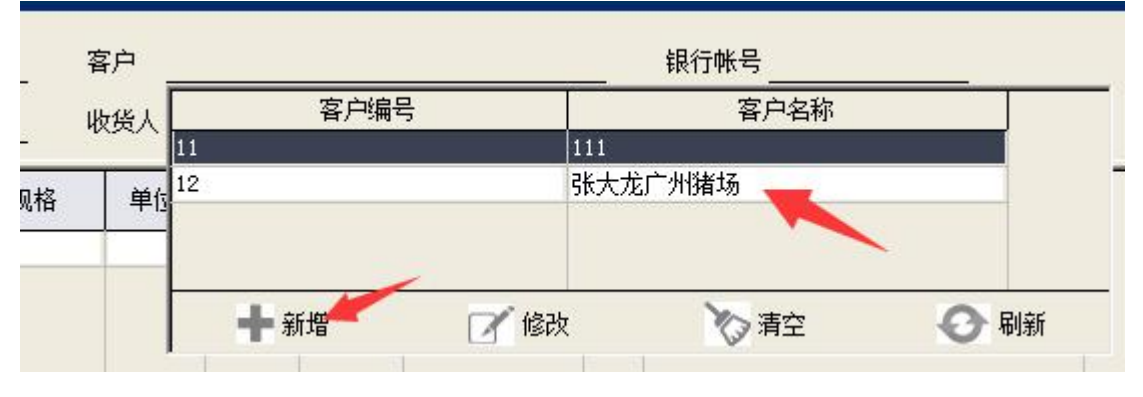

4.2 录入商品明细,与采购单操作基本一样,可以通过扫描二维码、输入登记证号、名称直接下拉选择或者输入商品名称首字母拼音缩写

查找。如需要继续添加商品明细,重复以上步骤即可,完成后,点击 【保存】,确认采购单信息无误后,点击【审核】。